|                                                                                                    | <b>KTB Univers</b>                   | al Data Entry                                                                                                    |
|----------------------------------------------------------------------------------------------------|--------------------------------------|----------------------------------------------------------------------------------------------------|
| ง<br>setup.exe ดิดตั้งโปรแกร<br>Setup                                                                                                    | ม Cllick ที่ Setup.exe               | e<br>ปรากฏหน้าจอ Select Service                                                                                                    |
| ปรากฏหน้าจอ<br>KTB Universal Data Entry<br>Welcome to the KTB Universal Data Entry Setup<br>Wizard<br>The instalfer will guide you through the steps required to instal KTB Universal Data Entry on your<br>compute.                                                                             | เลือก <u>N</u> ext >                 | International Statistication of Statistication of Statisticat                                                                                                    |
| WARNING. This computer program is protected by copyright law and international iterates.<br>Unadhated diplication or distribution of this program, or any position of it, may result in seven civil<br>or ciminal penalies, and will be prosecuted to the maximum extent possible under the law. |                                      | เลือก Maintenance → Company Maintenance<br>เพื่อสร้างข้อมูลบริษัท                                                                                                    |
| ปรากฏหน้าจอ<br><u>MR KBB Universal Date Entry</u><br>Select Installation Folder<br>The installer will install KTB Universal Data Entry to the following folder.<br>To install in this folder, cick "Next", To install to a different folder, enter it below or cick "Browne":<br>Ecider:         |                                      | Bind, Matteriance<br>Bind, Matteriance<br>Corpus / Matteriance<br>Um Matteriance<br>Um Matteriance<br>Um Matteriance<br>Mit Flatenance<br>Mit Flatenance<br>Database Nationance<br>Database Nationance                                                                                                    |
| D:\Program File:\K18UK18 Universal Data Entry\     Browse Disk Cost  Instal K18 Universal Data Entry for yourself, or for anyone who uses this compute:     C Everyone     C Just ge      Cancel     < Book     Next >                                                                           | เลือก <u>Next&gt;</u>                | ปรากฏหน้าจอ Click Add<br><u>Company Mathematicanana</u><br><u>Company Mathematicanana</u><br><u>Company Name</u><br><u>Company Name</u><br><u>Company</u><br><u>Company</u><br><u></u> |
| ปรากฏหน้าจอ<br><mark>19 KTB Universal Data Entry</mark><br>Confirm Installation<br>The installer is ready to instal KTB Universal Data Entry on your computer.<br>Cick: "Next" to start the installation.                                                                                        |                                      | Address 1 Address 2 Address 3 Post Code TAXLO TAXLO Sending Branch Other Concerns Information Address Other Concerns Information Address Other Concerns Information Address Other Sending Branch Other Sending Branch Other Sending Account Address Other Sending Branch Other Sending Account Address Other Sending Branch Other Sending Account Address Other Sending Branch Other Sending Account Address Other Sending Branch Other Sending Account Other Sending Branch Other Sending Account Other Sending Branch Other Sending Account Other Sending Branch Other Sending Branch Other Se                                                                                                    |
|                                                                                                    | เลือก <u>Next&gt;</u>                | บันทึกข้อมูลใน Field ต่างๆ (* เป็น Field บังคับ)<br>(Sending Branch = รหัสสาขา 4 หลัก)                                                                                                    |
| เ<br>Cancel                                                                                                    |                                      | Company Name Address 1 Address 2 Address 3 Address 3 Add                                                                                                    |
| KTB Universal Data Entry                                                                                                    |                                      | Peut Code<br>TAX10 5 Sending Branch (005 * Sending Account (005 6-003141 * ) kas<br>Other Company Information<br>Add<br>Add<br>Other Sending Branch (005 Sending<br>Account (005 6-003141 * ) kas<br>Other Sending Branch (005 * )<br>Other Sending Branch (005 * )<br>Oth                                                                                                    |
|                                                                                                    | เลือก []                             | บันทึกเรียบร้อย Click OK ปรากฏหน้าจอ<br>Company Meintenance<br>Company New Address 1 Address 2 Address 2 Addr                                                                                                    |
| Please use Windows Update to check for any critical updates to the NET Framework.                                                                                                    |                                      | Company Data Data tor Paycel Plan. Data tor Debit Plan. Company Data Company Code Company Code Company Name OK Carcel Addees 2 Addees 3 Carcel                                                                                                    |
| ติดตั้งโปรแกรมเรียบร้อย ที่ Desk                                                                                                    | top ปรากฏ Icon                       | TAKID SS0 Company No. SS0 Company No. Sending Account                                                                                                    |
| Double Click เข้าระบบเพื่อติดดังข้อมูลบริษัท<br>KTB<br>UniversaDataE<br>ntry<br>ปรากฏหน้าจอ Login                                                                                                    |                                      | Click Cancel  Closed เสร็จสิ้นขั้นตอนบันทึกข้อมูลบริษัท *กรณีต้องการเปลี่ยนภาษาเลือกMaintenance  Language                                                                                                    |
| Login Viser name<br>Password Carwel                                                                                                    | Jser Name = admin<br>Password = 9999 | * Internant Internant         Note         Note                                                                                                    |